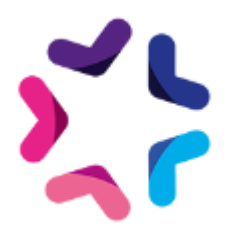

# Documentation de l'add-on Axeptio

### Description

Axeptio est une solution de popup de consentement appréciée par les utilisateurs et les marques. Elle vise à offrir une expérience utilisateur optimale, contribuant ainsi à maximiser le taux d'opt-in pour les marques. En rendant le processus de consentement et la gestion des préférences des utilisateurs intuitifs, sophistiqués et conviviaux, Axeptio facilite l'établissement d'une relation de confiance entre les marques et leurs utilisateurs.

L'add-on Axeptio permet la gestion des consentements pour les services suivants :

- Google Recaptcha
- Vimeo
- Youtube
- Dailymotion
- Avis vérifiés
- Elfsight
- Hubspot

# Pré-requis

Version minimum d'E-majine : 2.14a et +

### Installation

L'installation de l'add-on doit être réalisée en déposant les fichiers de celui-ci via FTP. Un logiciel FTP est nécessaire. Si vous n'en possédez pas, nous vous conseillons <u>Filezilla</u> ou <u>Cyberduck</u>.

Les identifiants de connexion FTP sont indiqués dans l'onglet "Hébergement et accès" de la fiche projet dans votre webo-facto

#### Les étapes de l'installation

- 1. Depuis votre <u>espace de téléchargement du webo-shop</u>, vous devez télécharger votre add-on puis dézipper son archive sur votre ordinateur
- 2. Depuis votre logiciel FTP, vous devez vous connecter à l'espace FTP du site sur lequel vous voulez installer l'add-on puis accéder au dossier **html**

- 3. Si le dossier **html** ne contient pas le dossier **specifs**, vous devez créer celui-ci via votre logiciel FTP
- 4. Si le dossier **specifs** ne contient pas le dossier **hooks**, vous devez créer celui-ci via votre logiciel FTP
- 5. Si le dossier **hooks** ne contient pas le dossier **actions**, vous devez créer celui-ci via votre logiciel FTP
- 6. Si le dossier **actions** ne contient pas le dossier **manage**, vous devez créer celui-ci via votre logiciel FTP
- 7. Depuis votre logiciel FTP, vous devez accéder au dossier manage se trouvant dans l'arborescence /html/specifs/hooks/actions/
- 8. Si le fichier "Axeptio.php" n'est pas présent dans le dossier **manage** de votre espace FTP, déposez le fichier dans le dossier. Vous trouverez ce fichier sur votre ordinateur dans l'arborescence suivante "Axeptio/Fichiers/hooks/actions/manage/"
- 9. Si le dossier **specifs** ne contient pas le dossier **addons**, vous devez créer celui-ci via votre logiciel FTP
- Sur votre ordinateur, vous trouverez le dossier "Axeptio" dans l'arborescence suivante "Axeptio/Fichiers/addons/". Vous devez ensuite déposer ce dossier dans le dossier addons de votre espace FTP.

# Activation

L'activation de l'add-on se fait depuis l'écran d'activation accessible depuis l'interface d'administration d'e-majine

#### Les étapes de l'activation

- 1. Se connecter à l'interface d'administration d'e-majine de votre site en utilisant l'url /manage/
- 2. Accéder à l'url /manage/manageAction-Axeption (*Attention, le copier/coller peut supprimer le tiret entre Action et Axeptio*)
- 3. Activer l'add-on en cliquant sur le bouton "Activer l'add-on"

# Configuration

Lors de l'activation de l'add-on, vous devrez renseigner votre numéro de commande webo-shop concernant l'achat de l'add-on afin de valider son activation.

# Procédure de mise à jour

L'add-on possède un mécanisme de mise à jour automatique. Vous n'avez donc rien à faire de votre côté.